#### MANUAL DE UTILIZAÇÃO DO APLICATIVO

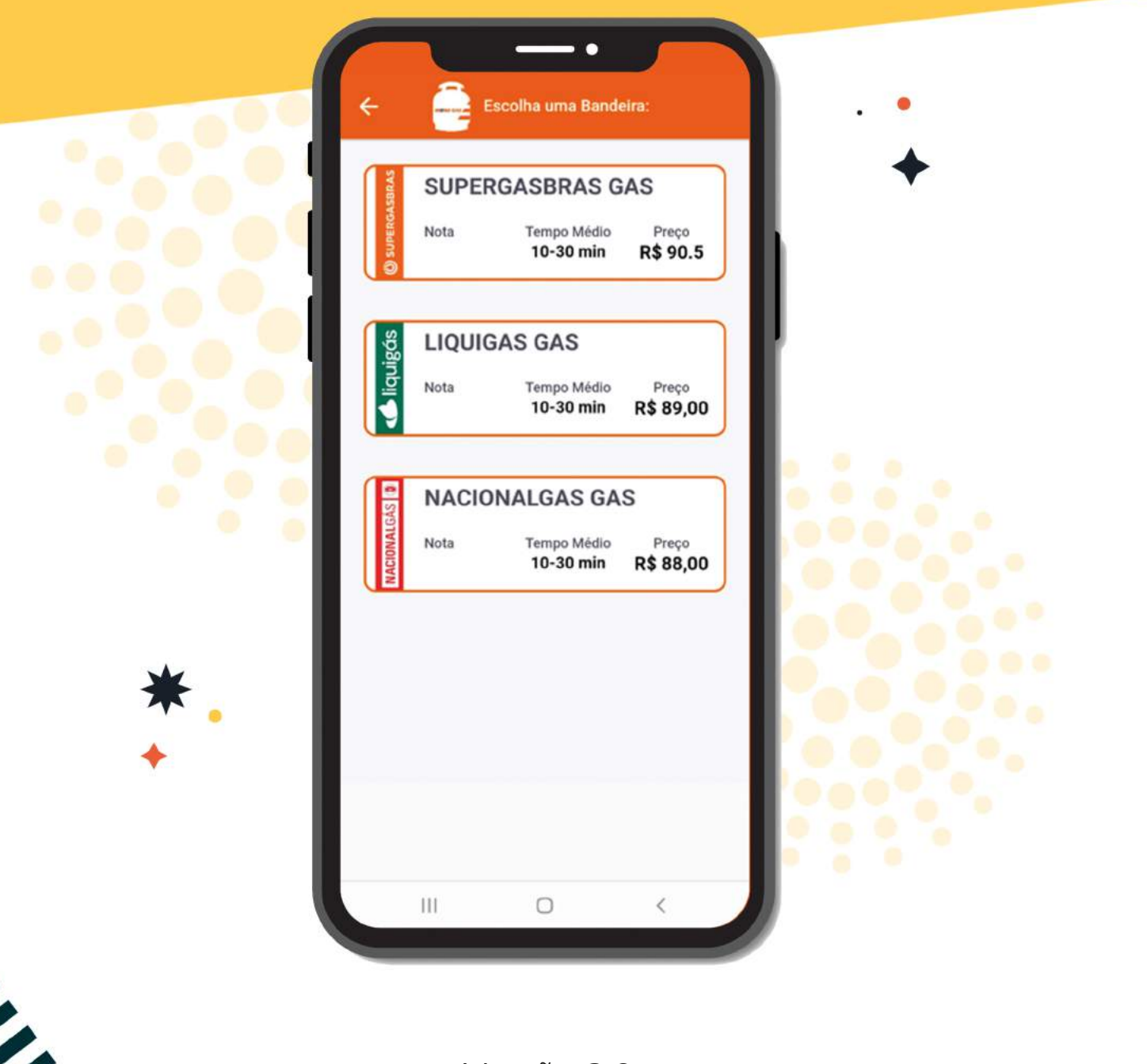

Versão 2.0 Anderson Gomes de Oliveira

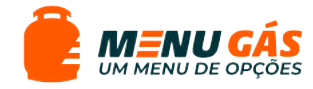

## SUMÁRIO

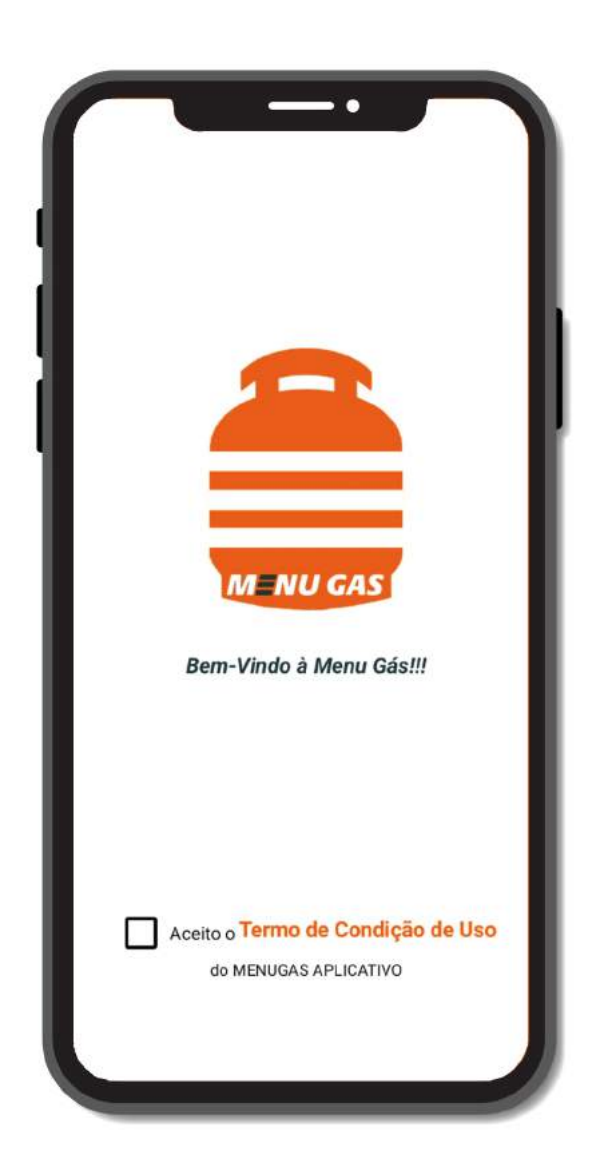

| Apresentação            | 3  |
|-------------------------|----|
| Configurações Básicas   | 4  |
| Instalando o aplicativo | 5  |
| Endereço da entrega     | 7  |
| Escolha uma bandeira    | 11 |
| Considerações           | 13 |
|                         |    |

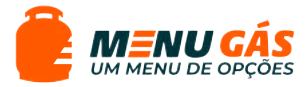

## APRESENTAÇÃO

O aplicativo Menu Gás foi desenvolvido por Anderson Gomes de Oliveira, para ser apresentado ao Programa Propriedade Intelectual e Transferência de Tecnologia para Inovação (PROFNIT) – pponto focal Instituto Federal Fluminense - IFF campus Guarus, como parte dos requisitos para obtenção do título de Mestre em Propriedade Intelectual e Transferência de Tecnologia para Inovação.

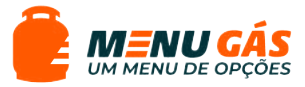

## CONFIGURAÇÕES BÁSICAS

4

|                     | Android                                                                                   | Windows                                                                           |
|---------------------|-------------------------------------------------------------------------------------------|-----------------------------------------------------------------------------------|
| Sistema Operacional | Android 5.0 (Lollipop)<br>ou superior                                                     | Windows 10<br>ou 11                                                               |
| Armazenamento       | 30 à 100 Mb                                                                               | -                                                                                 |
| Memória RAM         | 2Gb                                                                                       | 2Gb                                                                               |
| Vídeo               | NA                                                                                        | NA                                                                                |
| Softawe             | NA                                                                                        | NA                                                                                |
| Navegador/Internet  | Mozilla Firefox 96.1.0<br>ou superior ou<br>Google Chrome<br>98.0.4758.101<br>ou superior | Google<br>Chrome 97<br>ou Superior<br>ou Mozilla<br>Firefox 96.0.1<br>ou Superior |

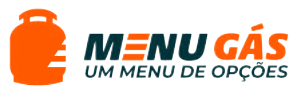

### INSTALANDO O APLICATIVO

#### 1° PASSO:

No celular com Android, abra a Google Play Store. Navegue até o campo de busca e digite Menu Gás.

5

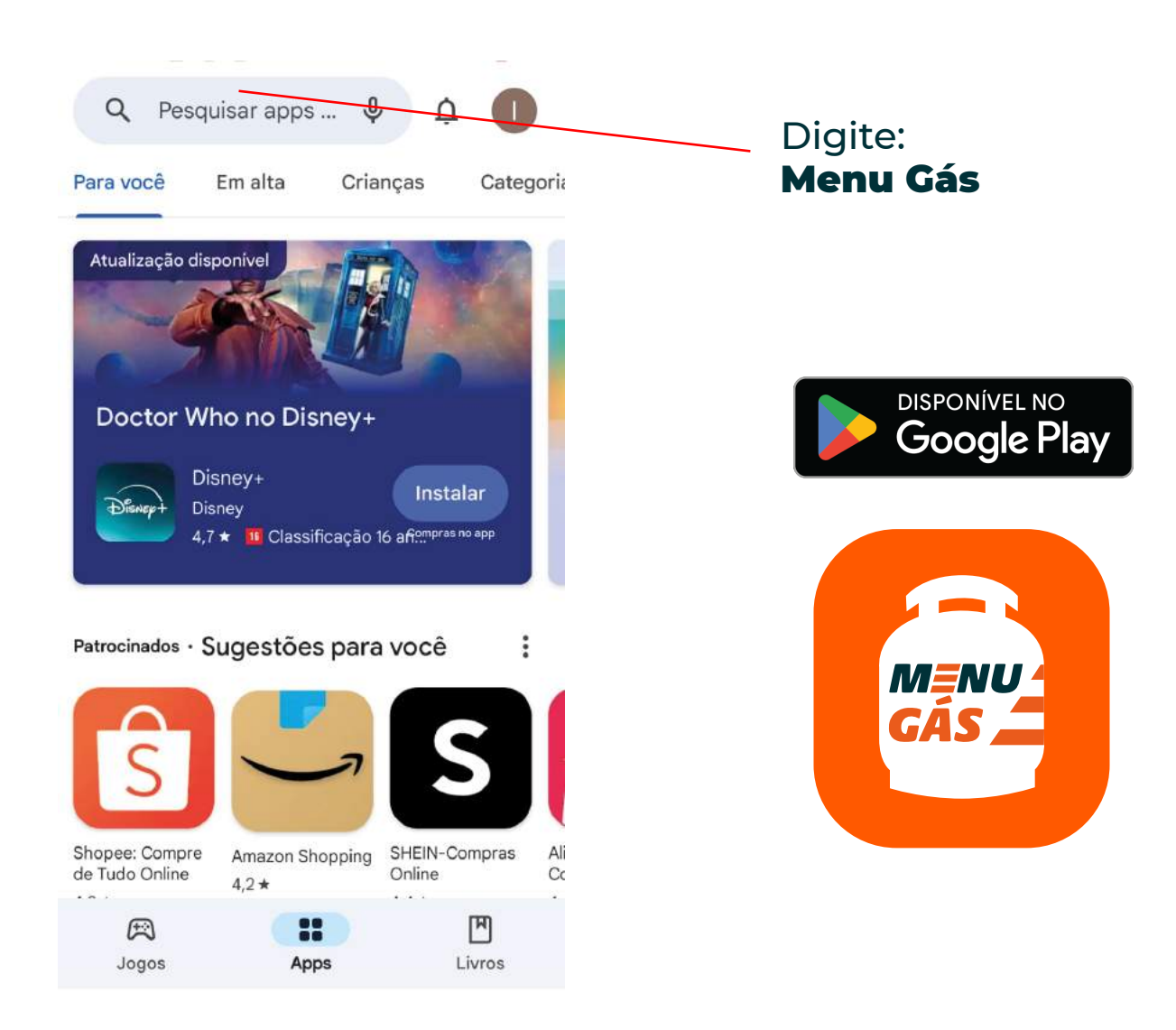

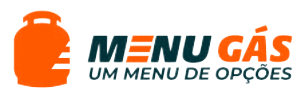

#### 2° PASSO:

Ao encontrar o aplicativo, toque sobre ele e selecione a opção "Instalar". Quando o download for concluído, o aplicativo estará disponível para uso no seu smartphone.

6

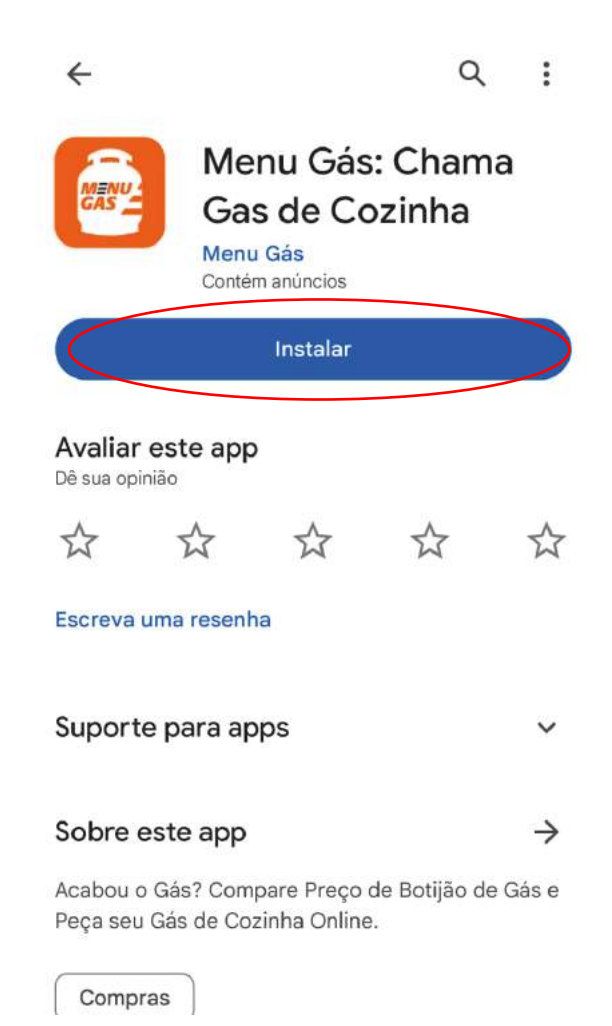

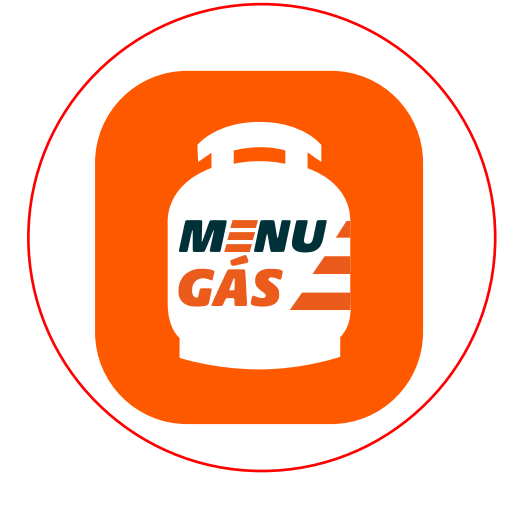

#### Aplicativo instalado!

Toque sobre o ícone e o aplicativo será inicializado.

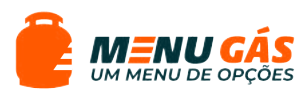

7

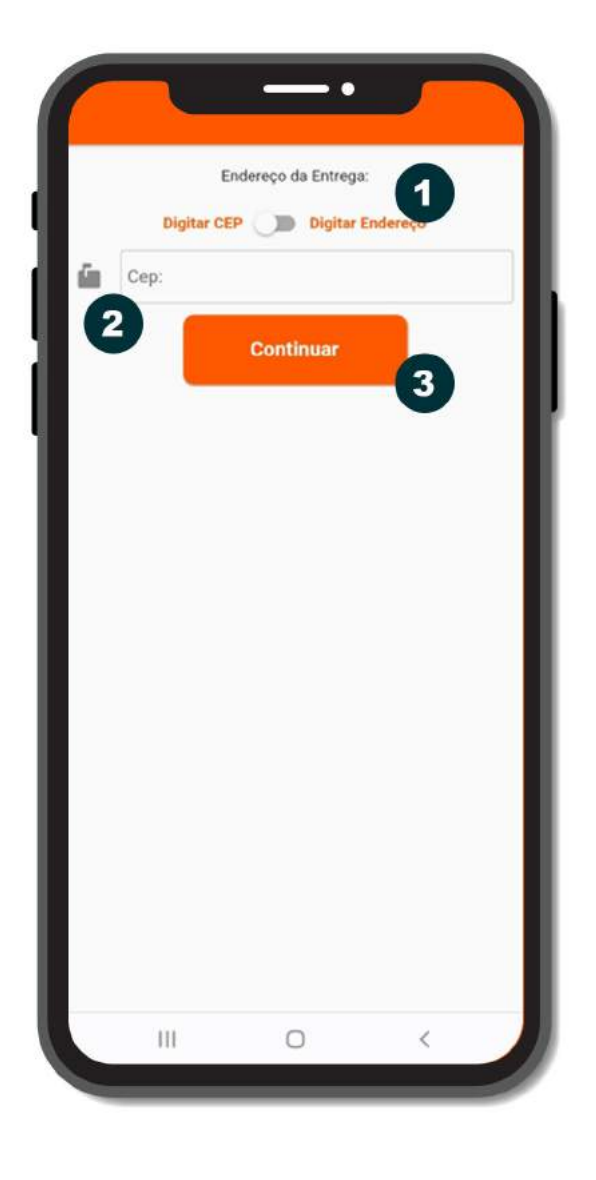

Botão para escolher entre digitar CEP ou digitar endereço onde deseja receber a entrega.

 Caixa de texto para digitar o CEP.

3 Botão para continuar para próxima tela.

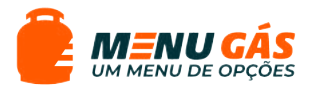

8

| E                        | Indereço da Entrega:                                                         |
|--------------------------|------------------------------------------------------------------------------|
| Digitar CE               | EP Digitar Endereço                                                          |
| Cep:                     |                                                                              |
| 28020                    | 285                                                                          |
| Seu ende<br>Vieira, Pare | ereço é: Rua José Bonaparte<br>que Jóquei Club, Campos do<br>Goytacazes - RJ |
| Número                   | da Residência:                                                               |
| 306                      |                                                                              |
| Número                   | de WhatsApp com DDD:                                                         |
| 22999                    | 254294                                                                       |
| 5                        |                                                                              |
|                          | Continuar 6                                                                  |
|                          |                                                                              |
|                          |                                                                              |
|                          |                                                                              |

4 Informe o número da residência.

5 Informe o seu Whatsapp com DDD

6 Botão para continuar para próxima tela.

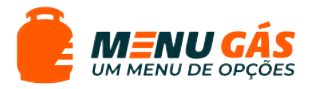

9

| ſ | Er<br>Digitar CEI | nda 7 s Entreg | ja:<br>r Endereço |   |
|---|-------------------|----------------|-------------------|---|
|   | 8 Selec           | cione o ESTADO | )                 | ) |
|   |                   | Continuar      | 9                 |   |
|   |                   |                |                   |   |
|   |                   |                |                   |   |
| L | 111               | 0              | <                 |   |

7 Caso escolha por endereço de entrega, puxe o botão para a direita.

8 Selecione o Estado

9 Botão para continuar para próxima tela.

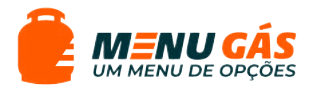

|    | End         | dereço da Entrega | :        |   |
|----|-------------|-------------------|----------|---|
|    | Digitar CEP | Digitar I         | Endereço |   |
|    |             | RJ                | Ļ        | ) |
| 1  | Campos      | dos Goytacaze     | es ↓     | ) |
| 1  | Parque      | e São Benedito    | Ļ        | ) |
| 12 | Rua/Av:     |                   |          |   |
| 13 | Número:     |                   |          |   |
| 14 | Número de   | WhatsApp con      | n DDD:   |   |
|    |             | Continuar         | 15       |   |
|    |             |                   |          |   |
|    |             |                   |          |   |
|    |             |                   |          |   |

D Selecione a Cidade.

Selecione o Bairro.

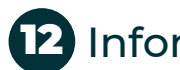

10

12 Informe seu endereço.

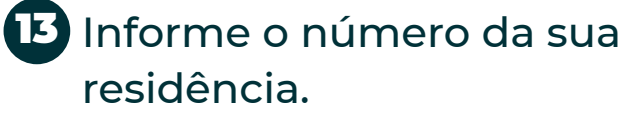

14 Informe o seu Whatsapp com DDD.

15 Botão para continuar para próxima tela.

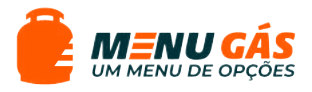

#### ESCOLHA UMA BANDEIRA

11

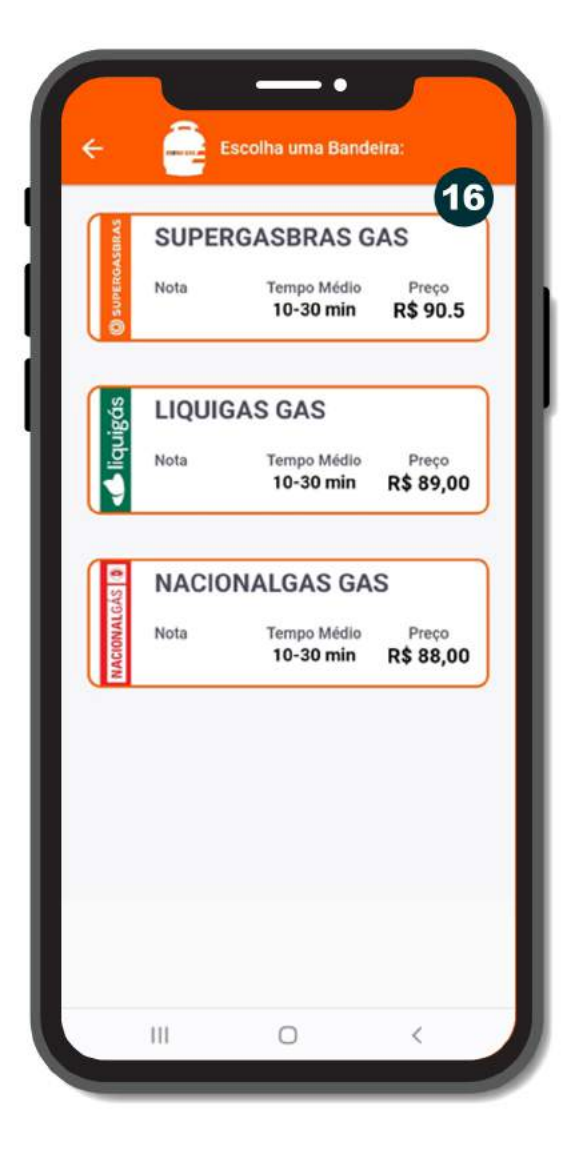

16 Nessa tela, é possível consultar os preços e tempo médio de entrega de cada distribuidora que faz parceria com a Menu Gás.

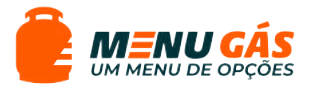

#### ESCOLHA UMA BANDEIRA

12

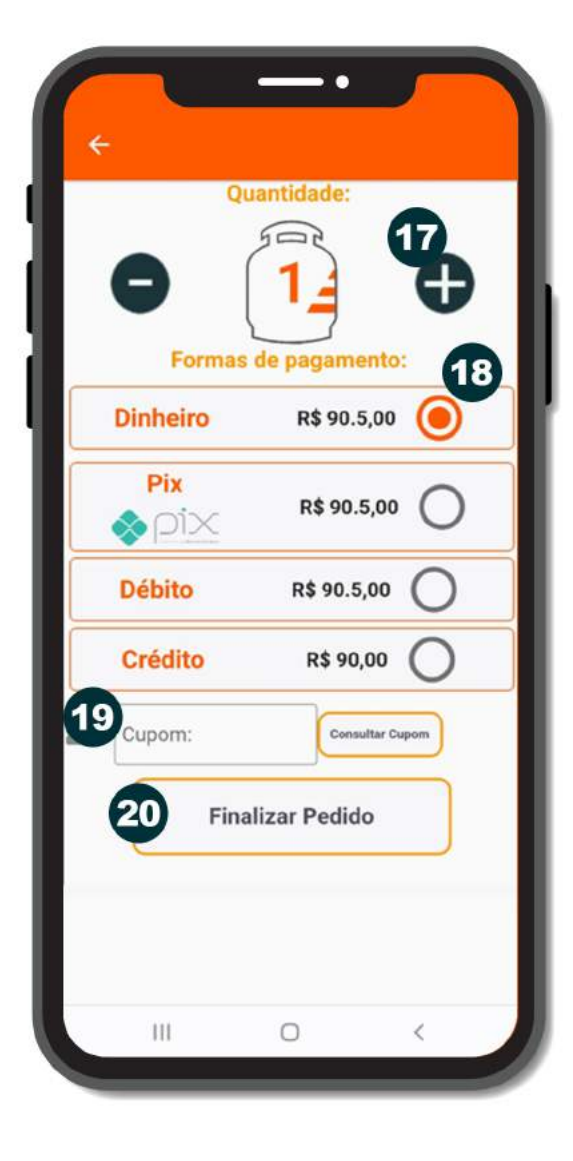

Clique em + ou - para informar a quantidade de Gás de Cozinha que deseja comprar.

18 Escolha a forma de pagamento.

19 Caso tenha cupom de desconto, insira no campo.

**20** Clique para finalizar o pedido.

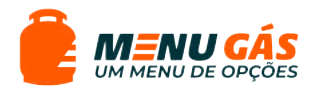

# CONSIDERAÇÕES

O aplicativo Menu Gás é um catalisador essencial para a expansão da inovação, aumentando a eficiência e acessibilidade na aquisição de botijões de gás. Este processo otimizado não só facilita a vida dos consumidores, mas também permite que revendas autorizadas pela ANP economizem tempo e recursos significativos. Essa economia pode ser reinvestida em outras áreas de suas operações, potencializando o crescimento e a inovação.

A contribuição do Menu Gás ao desenvolvimento empresarial vai além da simples facilitação de transações. Ele integra tecnologia de ponta e um atendimento ao cliente excepcional. Utilizando algorítmos avançados, a plataforma compara preços em tempo real e apresenta as melhores opções de compra, ilustrando o potencial da inovação tecnológica em transformar serviços tradicionais. Essa abordagem não só estabelece novos padrões de eficiência no mercado de gás, como também serve de exemplo para outras indústrias que visam modernizar suas operações e melhorar a experiência do consumidor.

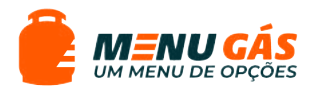

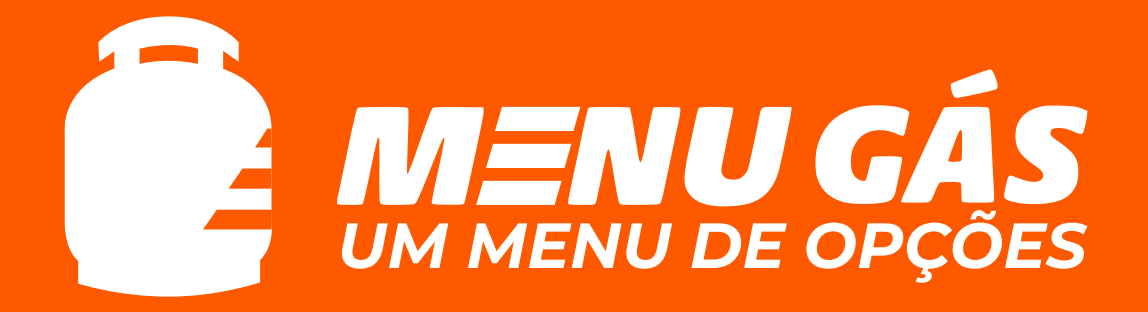